## **Boletim Técnico**

# 🚺 τοτνς

### Classificação de Frete e Tipo de Operação na Simulação de Frete

| Produto  | : | Microsiga Protheus, Gestão de Frete Embarcador 11.8 |                    |              |
|----------|---|-----------------------------------------------------|--------------------|--------------|
| Chamado  | : | тнтј09                                              | Data da publicação | : 11/09/2013 |
| País(es) | : | Todos                                               | Banco(s) de Dados  | : Todos      |

Alteração na rotina de **Simulação de Frete (GFEX010)**, para que sejam exibidos os dados de classificação de frete e tipo de operação, da tabela selecionada.

Para viabilizar essa melhoria, é necessário aplicar o pacote de atualizações (Patch) deste chamado.

#### Procedimento para Implementação

O sistema é atualizado logo após a aplicação do pacote de atualizações (Patch) deste chamado.

#### Procedimentos para Utilização

- 1. Em Gestão de Frete Embarcador (SIGAGFE), acesse Atualizações > Movimentação > Cálculo de frete > Simular Frete;
- 2. Preencha os dados necessários para a simulação de frete;
- 3. Acesse Simular, em Ações Relacionadas;
- 4. Na aba **Cálculos**, será possível visualizar os cálculos gerados, a classificação de frete e o tipo de operação das respectivas tabelas de frete selecionadas.

Obs.: Para que sejam exibidos os dados de classificação de frete e tipo de operação os mesmos devem ser informados, na negociação da tabela de frete dos transportadores, que forem selecionados durante a simulação (Atualizações > Movimentação > Tabelas de frete, Negociação).

#### Informações Técnicas

| Tabelas Utilizadas    | GV9 – Tabela de frete / Negociação<br>GVA – Tabela de frete<br>GWF – Cálculo de frete |  |
|-----------------------|---------------------------------------------------------------------------------------|--|
| Funções Envolvidas    | GFEXFUNB – Funções gerais de cálculo de frete                                         |  |
| Sistemas Operacionais | Windows/Linux                                                                         |  |